### PARENTS: To register your swimmer/s, you must obtain a registration link from your club.

Use your club's link to access the registration portal. The screen below will appear.

# **USA Swimming Online Member Registration**

| You are currently not logged in to the USA Swimming site. Clic<br>have logged in, you will be redirected    | Welcome<br>Ek the 'Login' button below to be redirected to a screen th<br>I back to this page and allowed to continue the Online Me<br>LOGIN                                                                                           | nat will allow you to login or create a login. After you<br>ember Registration process.                                                                                                    |
|----------------------------------------------------------------------------------------------------|----------------------------------------------------------------------------------------------------|----------------------------------------------------------------------------------------------------|
| <ol> <li>LOGIN: Click the CREATE A LOGIN button.</li> <li>CREATE A LOGIN: Enter a Username and P</li> </ol> | Create a login is for <u>PARENTS</u> , not for a<br>assword. Click the view button for the <sub>l</sub>                                                                                                    | athletes under the age of 16.<br>password, so you can ensure it is correct.                                                                                                    |
| LOGIN Please login with your username and password. Username Password: CICGIN CREATE A LOGIN CREATE A LOGIN | CREATE A LOGIN  Inter the required information below.  Imail Address:  Username:  Username:  Password:  No less than 10 characters  No less than 10 characters  Supercase character  Outpercase character  Supercase character  Cancel | <ul> <li>Use a personal email address instead of a shared account.</li> <li>This will be linked to your individua account. Shared or group email addresses such as office@abcde.com should not be</li> </ul> |

<u>Check your email inbox for a PingOne verification code</u>.
 <u>Copy and paste to the box on the screen</u>. Click VERIFY.
 Log in using the username and password you just created.

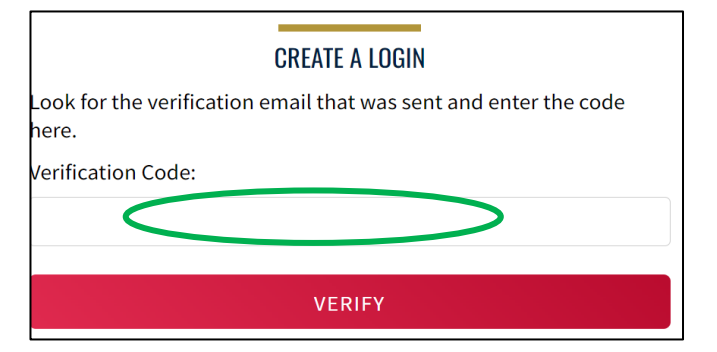

4. Once you have verified your PingOne account, you will be prompted to FINALIZE YOUR LOGIN ACCOUNT. If you have <u>never been</u> a USA Swimming member, DOUBLE CLICK the 'Have you ever had a USA Swimming Membership?' toggle button to 'NO'.

If you <u>have been</u> a USA Swimming member at any time, you will need to **CLICK** the 'Have you ever had a USA Swimming Membership?' toggle button to 'YES'.

PARENTS: Unless you are a USAS official, ex-USAS athlete, or club volunteer, you most likely will NOT have or have had a USAS membership.

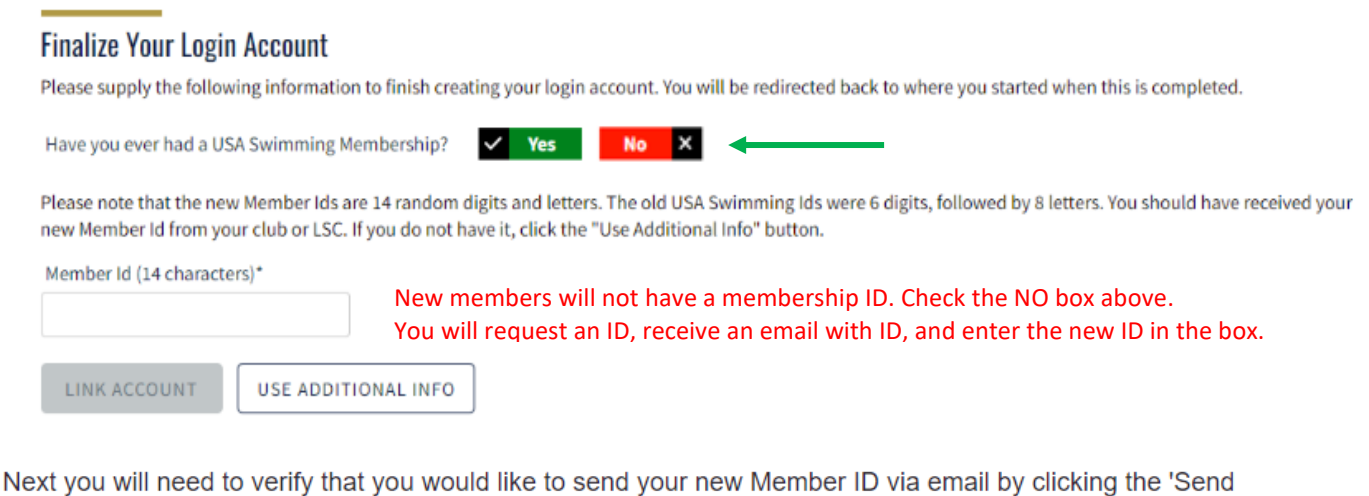

Next you will need to verify that you would like to send your new Member ID via email by clicking the 'Send Member ID' button.

| Send Email?               |                                            | ×                             |
|---------------------------|--------------------------------------------|-------------------------------|
|                           |                                            |                               |
| Email Member ID           |                                            |                               |
| You should receive an ema | il that provides your Member ID. Please us | e your Member ID to link your |
| login account to your mem | ber record.                                |                               |
|                           | C 111 C 51                                 |                               |
| SEND MEMBER ID            | CANCEL                                     |                               |

Once you have submitted your request, you should **receive an email with your new Member ID**. The email will be sent to the same email address that we have on file in the old SWIMS account. This may not be the same email address that you have in Deck Pass. **If you do not receive an email, contact the KY Swimming office, <u>kyswim@kylsc.org</u>**. Enter this new ID into the 'Member ID' field and click the 'Link Account' button.

LOG OUT – USE CLUB REGISTRATION LINK – LOGIN – REGISTER YOUR SWIMMER/S

# **USA Swimming Online Member Registration**

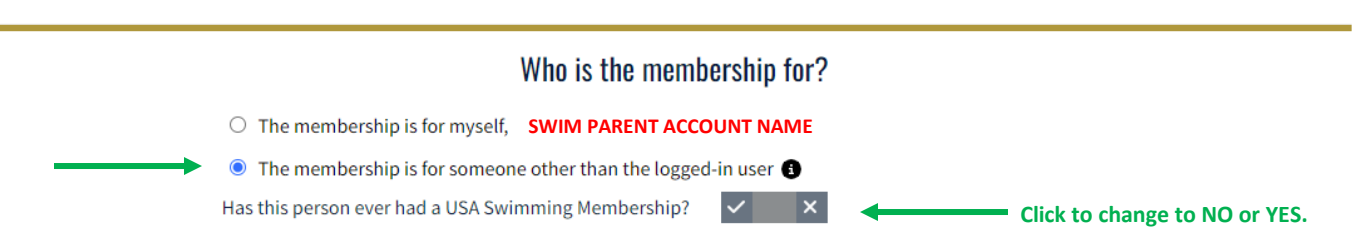

In the membership is for someone other than the logged-in user

The membership is for someone other than the logged-in user 3 Has this person ever had a USA Swimming Membership? V Yes

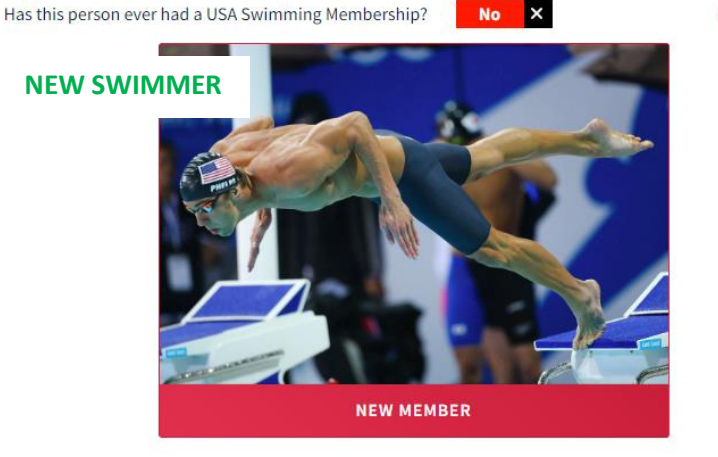

No

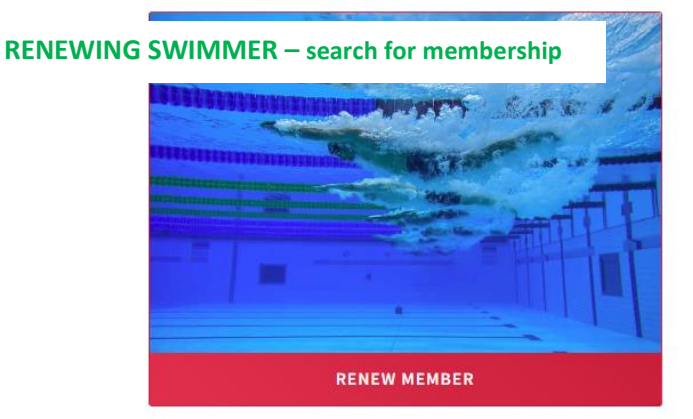

#### **NEW MEMBERS SKIP THIS STEP**

If your swimmer is an existing USAS member, you will select YES from the membership question and select RENEW MEMBER. You will search for your swimmer from the screen below. Find your swimmer and complete the registration.

### **Existing Member Search**

#### ← Back to Registration Entry

To search for a person who is an existing member of USA swimming, enter the member's first name, last name, and birth date. If you are unable to locate the member, click 'Back to Registration Entry' and choose the 'Create New Membership' option for the registrant.

| Legal First Name*            | Legal Last Name* | Birth Date* |     |      |      |   |
|------------------------------|------------------|-------------|-----|------|------|---|
|                              |                  | Month 💊     | · D | ay 🗸 | Year | ~ |
| CLEAR FORM SEARCH FOR MEMBER |                  |             |     |      |      |   |

### **USA Swimming Online Member Registration**

| Enter member              | Registration For:                                | About Member                         |                         |
|---------------------------|--------------------------------------------------|--------------------------------------|-------------------------|
| emergency                 | * About Member                                   | Legal First Name*                    | Legal Last Name* Suffix |
| contact                   | × Member Contact                                 |                                      | <b>`</b>                |
| information.              | (complete other steps first)                     | Legal Middle Name*                   | Birth Date*             |
|                           | × Membership                                     |                                      | Month 🗸 Day 🖌 Year 🗸    |
| Select                    | (complete other steps first)                     | Member does not have a Middle Name 🕄 |                         |
| membership                | × Ethnicity                                      | Member is a US Citizen?*             | Preferred Name          |
| tuno                      | (complete other steps first)                     | ○ Yes ○ No                           |                         |
| type.                     | × Gender<br>(complete other steps first)         |                                      |                         |
| COMPLETE the registration | × Member Summary<br>(complete other steps first) |                                      | BACK                    |
| process.                  |                                                  |                                      |                         |